- 1. Login to your Gmail account from your web browser
- 2. Select the profile icon at the top right corner
- 3. In the profile window, select "Manage your Google Account"

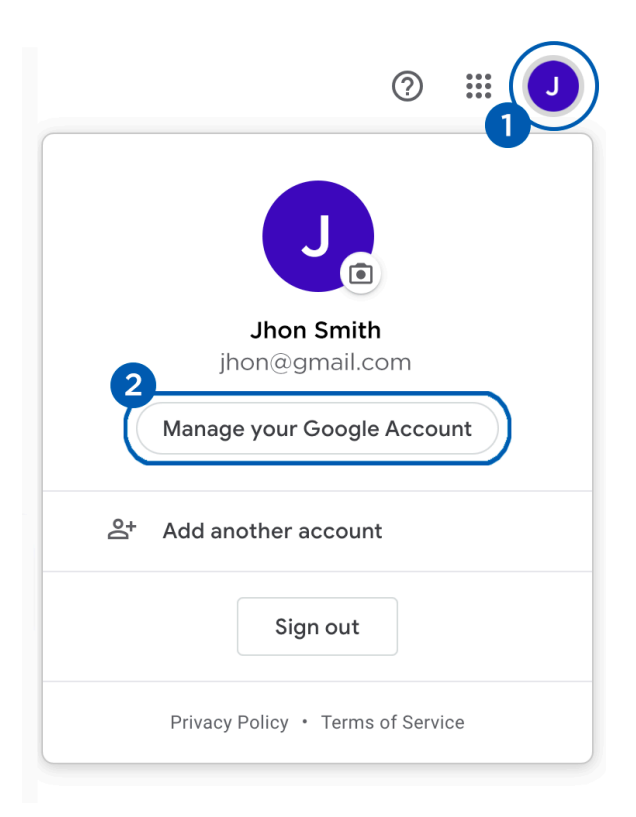

- 4. On the left panel select the "Security" tab
- 5. Turn on 2-Step Verification, entering you phone details

| Go         | ogle Account Q           | Search Google Account |                           |   |
|------------|--------------------------|-----------------------|---------------------------|---|
| ()<br>(*** | Home<br>Personal info    | Signing in to Google  |                           | - |
| ۲          | Data & personalization   |                       |                           | * |
| ٥          | Security                 | Password              | Last changed Jul 25, 2018 | > |
| 2          | People & sharing         |                       |                           |   |
| 8          | Payments & subscriptions | 2-Step Verification   | 🕑 On                      | > |
|            |                          | App passwords         | None                      | > |

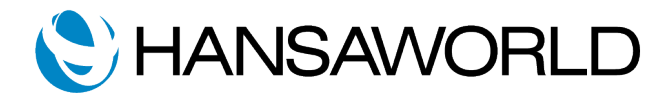

- 6. Verify the code texted to the phone number specified for 2-Step Verification
- 7. Create an App Password. The setup on Google side is complete
- 8. Login to Standard ERP
- 9. Switch Module to Email & Conferences
- 10. Open up the Email SMTP Server setting

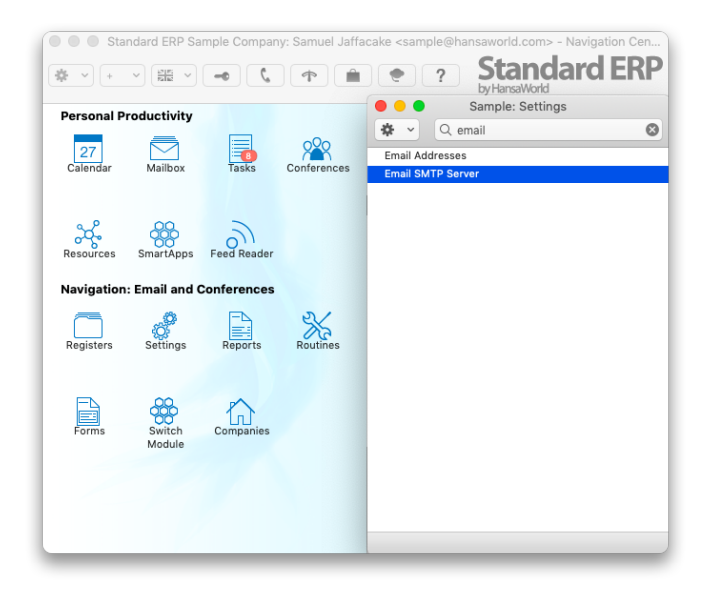

- 11. Fill in SMTP Address with: <u>smtp.gmail.com</u>
- 12. Set Port: 465
- 13. Select checkbox: SMTPS (deprecated) or SSL
- 14. Fill in your gmail email in field: User
- 15. Input your App Password from Step 7 in the password field

| • • •            | Email SMTP Server: Update   |                    |
|------------------|-----------------------------|--------------------|
|                  |                             | Save               |
| SMTP Address     | smtp.gmail.com              | Port 465           |
| User Address     |                             | SMTPS (deprecated) |
| Max. File Size   | kB                          | Advanced Bounces   |
| User             | YourEmail@GMAIL.COM         |                    |
| Password         | •••••                       | _                  |
|                  | Start Gateway Automatically |                    |
| Gateway User     |                             |                    |
| Gateway Password |                             |                    |
| Interval (s)     | 0                           |                    |

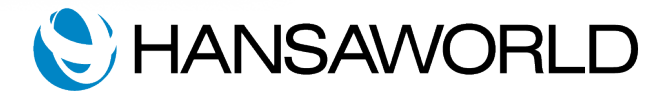